# Zoek contact sessie-id voor gesprekken in Webex contactcenters

## Inhoud

Inleiding Voorwaarden Vereisten Hoe vind je de Contact Session ID voor gesprekken in WXCC? Oplossing Gerelateerde informatie

### Inleiding

Dit document beschrijft hoe u de contactsessie-id kunt vinden in WxCC. De sessie-ID kan later worden gebruikt om andere problemen op te lossen.

Bijgedragen door Abhishek Shukla, Cisco TAC Engineer.

Voorwaarden

Vereisten

Cisco raadt kennis van de volgende onderwerpen aan:

- Webex Contact Center (WXCC)-oplossing
- Webex Agent-desktop

De informatie in dit document is gebaseerd op de apparaten in een specifieke laboratoriumomgeving. Alle apparaten die in dit document worden beschreven, hadden een opgeschoonde (standaard)configuratie. Als uw netwerk live is, moet u zorgen dat u de potentiële impact van elke opdracht begrijpt.

#### Hoe vind je de Contact Session ID voor gesprekken in WXCC?

U kunt het scenario met deze stappen opnieuw maken

- Een test starten bij inkomend gesprek
- Laat de vraag toe om door een beschikbare agent worden beantwoord of om te ontbreken

• Als de vraag verbindt, registreer het gedraaide aantal en het roepende partijaantal. Deze informatie wordt gebruikt om de contactgegevens te exporteren via het historische rapport

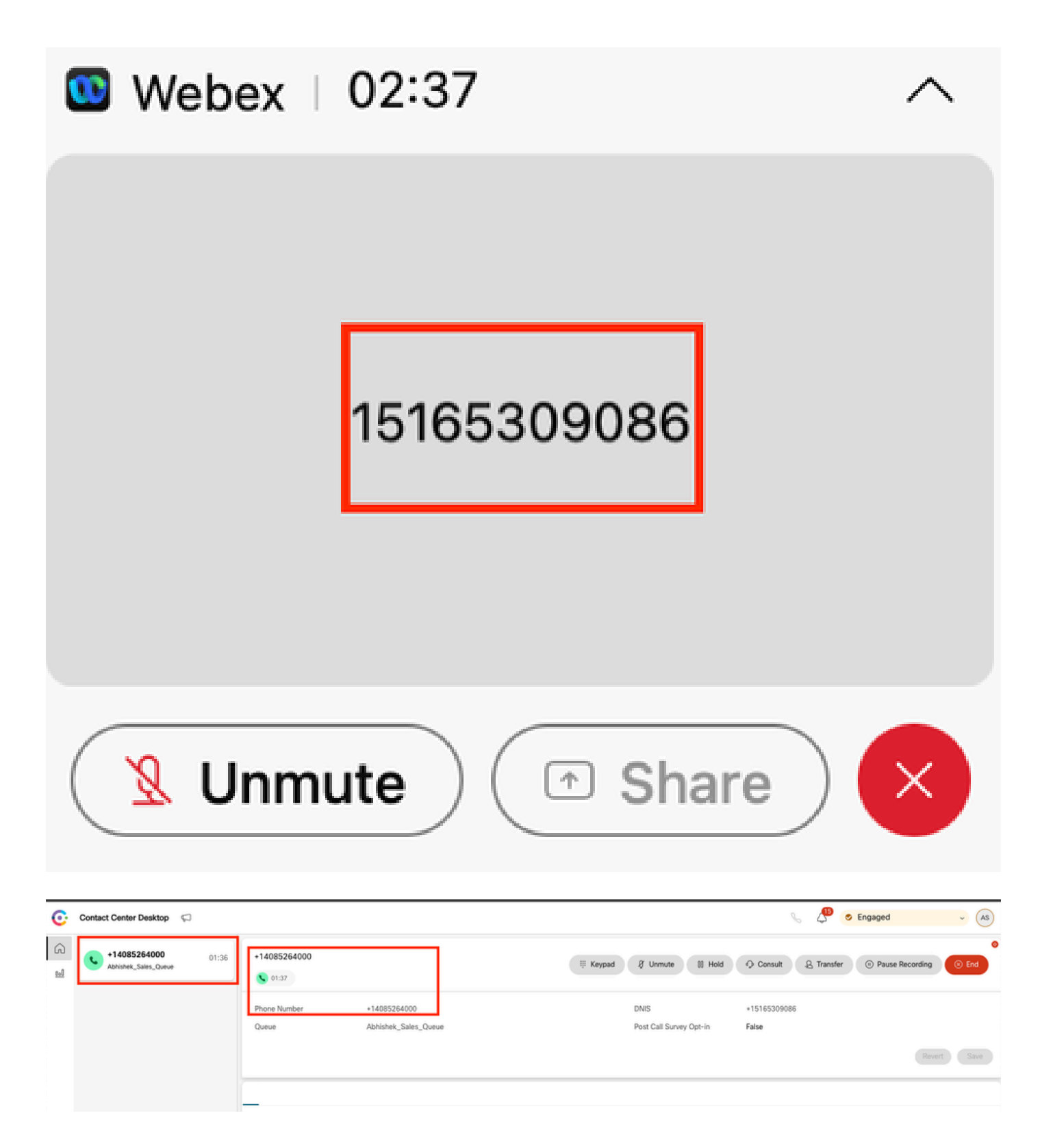

#### Oplossing

Stap 1. Ontvang de Contact Session-ID via Real-Time Report.

- Naar de WebexCC-beheerpagina navigeren
- · Selecteer Contact Center Overzicht en realtime op het Dashboard

| Contact Centre Overview - Realtime              | 9 <del>-</del>     |   |                                |                                 |                  |                       |                  |                  |
|-------------------------------------------------|--------------------|---|--------------------------------|---------------------------------|------------------|-----------------------|------------------|------------------|
| Contact Centre Overvier                         | w – Real-Time      |   |                                |                                 | Team Name<br>All | v Queve Name<br>→ All | Channel Type All | •                |
|                                                 |                    |   |                                |                                 |                  |                       |                  |                  |
|                                                 |                    |   |                                |                                 |                  |                       |                  |                  |
|                                                 |                    |   |                                |                                 |                  |                       |                  |                  |
|                                                 |                    |   |                                |                                 |                  |                       |                  |                  |
| Summary                                         |                    | 2 | 0                              | 00:00:05                        |                  | 0                     | Summary          | y                |
| Summary<br>Contact Details Cur                  | rently in Queue ©  | 2 | 0                              | 00.00.05                        |                  | 0                     | Summary          | y                |
| Summary<br>Contact Details Curr<br>Channel Type | rrently in Queue O | 2 | 0<br>Contacts Waiting in Queue | 00.00.05<br>Arg Quece Wait Time | Channel Type     | 0<br>Queue Name       | Summary          | y<br>Contacts Wi |

- · Selecteer het kanaaltype Telefonie onder Contactgegevens in wachtrij
- Dit opent een boor-down scherm waar u nota kunt nemen van de contactgegevens sessie-ID

| Contact Centre Overv                                          | view – Real-Time                                                                                                    |   |                           |                                            | Team Name Qu<br>All - All                                      | ve Name Channel Type   |
|---------------------------------------------------------------|----------------------------------------------------------------------------------------------------|---|---------------------------|--------------------------------------------|----------------------------------------------------------------|------------------------|
| Summary<br>Contact Details (<br>Channel Type<br>telephony (1) | Drill Down      Q. jsearch     Fields     Abandonder Type     Abandorment Reason     Agent Endpoint (DN)     Agent Leg Blob ID     Agent Leg Blob ID     Agent Login     Agent Session ID     Agent Session ID     Auto CSAT     Barged In Flag     Measures | 1 | Channel Type<br>telephony | Final Queue Name<br>Abhishek, Sales, Queue | Q Search<br>Contact Session ID<br>444cr/b1b/db08-479a-b3f5/bbc | Queue Duration<br>0 ms |

Stap 2. Win de contactgegevens van de sessie-ID via het historisch rapport.

- Op de WXc-beheerpagina navigeren naar rapportage en analyses
- Selecteer Visualisatie
- · Start het CSR-rapport (stock report), dat in een nieuw tabblad wordt geopend
- Stel de juiste datum en het juiste tijdbereik in
- Filters toepassen op basis van de ANI of DNIS die corresponderen met de eerder opgenomen oproepen en opgeroepen partijnummers

| enco Analyzer 🗧 🗴 Settings 🛓 Export - Yesterday |              |                      |             |               |            |                       | 👔 Time Zone : (UTC-04.00) Eastern Duylight Time (America/News, |                 |                                                     |  |
|-------------------------------------------------|--------------|----------------------|-------------|---------------|------------|-----------------------|----------------------------------------------------------------|-----------------|-----------------------------------------------------|--|
|                                                 |              |                      |             |               |            |                       | Contact Skill Requirem Matched Skill                           | + 15 Minutes    | ▼ Today ▼                                           |  |
| ANI                                             | -            | Queue                | Site        | Team          | Agent      | Matched Skill Profile | Contact Skill Requirement                                      | Matched Skill   | Call Start Time                                     |  |
| +14085264000                                    |              | Abhishek_Sales_Queue | Site-1      | Abhishek,,T., | Abhishek S | N/A                   | N/A                                                            | N/A             | 10/22/24 4:03:05                                    |  |
|                                                 | Search       |                      |             |               |            |                       |                                                                |                 |                                                     |  |
|                                                 | Select All   | -                    |             |               |            |                       |                                                                |                 |                                                     |  |
|                                                 | +14085264000 | _                    |             |               |            |                       |                                                                |                 |                                                     |  |
|                                                 |              |                      |             |               |            |                       |                                                                |                 |                                                     |  |
|                                                 |              |                      |             |               |            |                       |                                                                |                 |                                                     |  |
|                                                 |              |                      |             |               |            |                       |                                                                |                 |                                                     |  |
|                                                 |              |                      |             |               |            |                       |                                                                |                 |                                                     |  |
| analyze                                         | er ≡ 🔹       | ettings £Export • C  | SR Report – | Yesterday     |            |                       |                                                                | i Time Zone : ( | JTC-04.00) Eastern Daylight Time (America/New_York) |  |
|                                                 |              |                      |             |               |            |                       | Contact Skill Requirem Matched Skill                           | Interval        | Duration                                            |  |
|                                                 |              |                      |             |               |            |                       | All 👻 All                                                      | 15 Minutes      | • Today •                                           |  |
| ANI                                             | DNIS         | ~                    | Site        | Team          | Agent      | Matched Skill Profile | Contact Skill Requirement                                      | Matched Skill   | Call Start Time                                     |  |
| +14085264000                                    | +15165309086 | -                    | Site-1      | Abhishek_T    | Abhishek S | N/A                   | N/A                                                            | N/A             | 10/22/24 4:03:05                                    |  |
|                                                 |              | Search               |             |               |            |                       |                                                                |                 |                                                     |  |
|                                                 |              |                      | -           |               |            |                       |                                                                |                 |                                                     |  |
|                                                 |              | Select All           |             |               |            |                       |                                                                |                 |                                                     |  |
|                                                 |              | +15165309086         |             |               |            |                       |                                                                |                 |                                                     |  |

 Blader naar de rechterkant van het rapport om de contact sessie-ID voor de oproep te vinden

| disco Analyzer   | ≡ Settings ±E     | 👔 Time Zone : (J/C G400) Eastern Daylight Time (America New, |                 |             |                        | baylight Time (America/New_Yor |                        |         |                  |
|------------------|-------------------|--------------------------------------------------------------|-----------------|-------------|------------------------|--------------------------------|------------------------|---------|------------------|
|                  |                   |                                                              |                 |             | Contact Skill Requirer | m Matched Skill                | Interval<br>15 Minutes | ✓ Toda  | ion<br>By •      |
| Conference Count | CTQ Request Count | Number of Transfers                                          | Transfer Errors | Handle Type | Call Direction         | Termination Type               | Record Flag            | Wrap Up | Session ID       |
|                  | 0                 | 0                                                            | 0               | normal      | inbound                | normal                         | 1                      | Sale    | 44dcfb1b-db08-47 |
|                  |                   |                                                              |                 |             |                        |                                |                        |         | $\square$        |

Stap 3. Haal de contactgegevens van de sessie-id van het bureaublad van de agent.

Terwijl de agent op een vraag is, neem nota van de Desktop URL van de Agent. De ID Contactsessie kan uit de URL worden gehaald, zoals in dit voorbeeld.

| ÷       | → C 🔤 desktop.wxcc-us1.cisc      | o.com/task/007 | 78a202-6617-4237-82be-65a38 | d21b2bf                         |
|---------|----------------------------------|----------------|-----------------------------|---------------------------------|
| ©.      | Contact Center Desktop           |                |                             |                                 |
| 6<br>11 | +442031807259<br>Outdial Queue-1 | 00:25          | +442031807259               |                                 |
|         |                                  |                | Phone Number<br>Queue       | +18336138844<br>Outdial Queue-1 |

Stap 4. Ontvang de Contact Session ID via Agent Probleemrapport.

In het Agent Desktop Probleemrapport zoekt u naar het trefwoord "Interaction ID:" en past u dit

aan met de tijdstempel van de oproep om de contact sessie-ID voor de specifieke oproep te vinden

2024-11-25 11:33:29:226 agentx-mfe-react-based Trace ["[InteractionPopoverManager]","AgentContactReserv

#### Gerelateerde informatie

Technische ondersteuning en documentatie – Cisco Systems

#### Over deze vertaling

Cisco heeft dit document vertaald via een combinatie van machine- en menselijke technologie om onze gebruikers wereldwijd ondersteuningscontent te bieden in hun eigen taal. Houd er rekening mee dat zelfs de beste machinevertaling niet net zo nauwkeurig is als die van een professionele vertaler. Cisco Systems, Inc. is niet aansprakelijk voor de nauwkeurigheid van deze vertalingen en raadt aan altijd het oorspronkelijke Engelstalige document (link) te raadplegen.